## ADD FOREST SHUTTLE OR BCS/ATLANTIS TO THE SMART SWITCH SH5-GW-T

### Make sure the Smarthome Controller is already configured to the app on your phone or tablet.

| il none.                                                                                                    |                                                                                                    | _                     | Android:                                                                                                    |                          |
|----------------------------------------------------------------------------------------------------|----------------------------------------------------------------------------------------------------|-----------------------|----------------------------------------------------------------------------------------------------|--------------------------|
| SmartS                                                                                                    | witch                                                                                                    | S                     | MartSwitch<br>APPARATEN TAKEN WINKEL                                                                                                    | S 8                      |
| Controller                                                                                                    | $\bigcirc$                                                                                                    |                       | Ontroller<br>ON OFF                                                                                                    |                          |
| On Off                                                                                                    |                                                                                                    |                       |                                                                                                    |                          |
|                                                                                                    |                                                                                                    |                       |                                                                                                    |                          |
|                                                                                                    |                                                                                                    |                       |                                                                                                    |                          |
|                                                                                                    |                                                                                                    |                       |                                                                                                    |                          |
|                                                                                                    |                                                                                                    |                       |                                                                                                    | <u>م</u>                 |
| •                                                                                                    | न्न 😳                                                                                                    |                       |                                                                                                    | L 7                      |
| Apparaten Taken                                                                                                    | Winkel Instellingen                                                                                                    |                       |                                                                                                    | 5                        |
| Apparaten Taken                                                                                                    | پن<br>Winkel Instellingen                                                                                                    |                       |                                                                                                    |                          |
| Apparaten Taken                                                                                                    | Winkel Instellingen                                                                                                    |                       | •1 KPN NL ♀ 09:15                                                                                                    | * 92%                    |
| Apparaten Taken<br>I KPN NL TOP:15<br>Cancel Add dev                                                                                                    | Winkel Instellingen<br>* 92%  ice                                                                                                    |                       | •∎I KPN NL ♀ 09:15<br>← Add device                                                                                                    | <b>ک</b> ے کا<br>* 92% آ |
| Apparaten Taken<br>I KPN NL  O9:15<br>Cancel Add dev                                                                                                    | Vinkel instellingen<br>* 92% •                                                                                                    |                       | ••II KPN NL ♀ 09:15<br>← Add device                                                                                                    | * 92% I                  |
| Apparaten Taken<br>Taken<br>NI KPN NL © 09:15<br>Cancel Add dev<br>Choose<br>a device catagory                                                                                                    | Vinkel instellingen<br>* 92%  ice                                                                                                    |                       | <ul> <li>INTREPN NL          <ul> <li>09:15</li> <li>Add device</li> </ul> </li> <li> <ul></ul></li></ul>                                                                                                    | * 92% 1                  |
| Apparaten Taken<br>Taken<br>NE © 09:15<br>Cancel Add dev<br>Choose<br>a device catagory<br>Choose                                                                                                    | Winkel Instellingen<br>* 92%  ice                                                                                                    |                       | ••II KPN NL      ©     09:15     Add device     Choose     a device catagory                                                                                                    | * 92% 1                  |
| Apparaten Taken<br>Taken<br>Taken<br>NI KPN NL  Og:15<br>Cancel Add dev<br>Cancel Add dev<br>Choose<br>a device catagory<br>Choose<br>b Schakelaar<br>Choise                                                                                                    | VVinkel instellingen * 92%                                                                                                    |                       | ••II KPN NL       • 09:15     ←     Add device     Choose     a device catagory  Curtain Roman/Pleated/VB                                                                                                    | * 92% 1                  |
| Apparaten Taken<br>Taken<br>Taken<br>Cancel Og:15<br>Cancel Add dev<br>Choose<br>a device catagory<br>Choose<br>b Schakelaar<br>Chakelaar<br>Curtain / Blind                                                                                                    | VVinkel instellingen * 92% ice                                                                                                    |                       | ••II KPN NL      • 09:15     Add device     Choose     a device catagory     Curtain     Roman/Pleated/VB     Rolgordijn                                                                                                    | * 92%                    |
| Apparaten Image: Taken   NI KPN NL * 09:15   Cancel Add dev   Cancel Add dev   Choose a device catagory Choose a device catagory   Choose a device catagory Choose a device catagory   Curtain / Blind Thermostaatkraan                                                                                                    | VVinkel instellingen * 92%  ice  >  >  >  >  >  >  >  >  >  >  >  > > >                                                                       |                       | ••II KPN NL      • 09:15     Add device     Choose     a device catagory     Curtain     Roman/Pleated/VB     Rolgordijn     Forest Curtain                                                                                                    | * 92%                    |
| Apparaten Image: Taken   Apparaten Taken   Image: KPN NL © 09:15   Cancel Add dev   Cancel Add dev   Choose a device catagory Choose a device catagory   Choose a device catagory Choose a device catagory   Choose a device catagory Choose a device catagory   Choose a device catagory Choose a device catagory   Choose a device catagory Choose a device catagory   Choose a device catagory Choose a device catagory                                                                              | Winkel     instellingen       * 92%     >       ice     >       >     >       >     >       >     >       >     >       >     >       >     > | choose your           | <ul> <li>INTREPN NL  <ul> <li>09:15</li> <li>Add device</li> </ul> </li> <li>Choose <ul> <li>a device catagory</li> </ul> </li> <li>Curtain <ul> <li>Roman/Pleated/VB</li> <li>Rolgordijn</li> </ul> </li> <li>Forest Curtain</li> <li>Forest roller/roman Curtain big</li> </ul>                                                                                                    | * 92% 1                  |
| Apparaten E   Apparaten Taken   IKPN NL   09:15   Cancel Add dev   Cancel Add dev   Choose<br>a device catagory Choose<br>a device catagory   Choose<br>a device catagory Choose<br>a device catagory   Choose<br>a device catagory Choose<br>a device catagory   Choose<br>a device catagory Choose<br>a device catagory   Choose<br>a device catagory Choose<br>a device catagory   Choose<br>a device catagory Choose<br>a device catagory   Choose<br>a device catagory Choose<br>a device catagory | Winkel     instellingen       * 92%     >       ice     >       >     >       >     >       >     >       >     >       >     >       >     > | choose your<br>system | <ul> <li>IKPN NL  <ul> <li>09:15</li> <li>Add device</li> </ul> </li> <li>Choose <ul> <li>a device catagory</li> </ul> </li> <li>Curtain <ul> <li>Roman/Pleated/VB</li> <li>Rolgordijn</li> </ul> </li> <li>Forest Curtain <ul> <li>Forest curtain</li> <li>Forest roller/roman Curtain big</li> <li>Forest roman Curtain small</li> </ul> </li> </ul>                                                                                                    | * 92% 1                  |
| Apparaten E   Apparaten Taken   LKPN NL   09:15   Cancel Add dev   Cancel Add dev   Choose<br>a device catagory C   Choose<br>a device catagory C   Schakelaar<br>Dimmer Dimmer   Curtain / Blind<br>Thermostaatkraan                                                                                                    | Winkel     instellingen       * 92%     >       ice     >       >     >       >     >       >     >       >     >                             | choose your<br>system | <ul> <li>IKPN NL          <ul> <li>09:15<br/>Add device</li> </ul> </li> <li>Add device</li> <li>Choose<br/>a device catagory</li> <li>Curtain</li> <li>Roman/Pleated/VB</li> <li>Rolgordijn</li> <li>Forest Curtain</li> <li>Forest curtain</li> <li>Forest roller/roman Curtain big</li> <li>Forest roman Curtain small</li> <li>Smartwares Up/Down Switch</li> </ul>                                                                                                    | * 92%                    |
| Apparaten E   Apparaten Taken   LKPN NL   09:15   Cancel Add dev   Choose<br>a device catagory Add dev   Choose<br>a device catagory Immer   Immer Immer   Immer Immer   Immer Immer   Immer Immer                                                                                                    | Winkel     instellingen       * 92%     >       ice     >       >     >       >     >       >     >       >     >                             | choose your<br>system | IMPRINE 09:15   Add device   Add device   Choose   a device catagory   Curtain   Ronan/Pleated/VB   Rolgordijn   Forest Curtain   Forest curtain   Forest roller/roman Curtain big   Forest roman Curtain small   Smartwares Up/Down Switch   Rol Curtain                                                                                                    | * 92%                    |
| Apparaten E   Apparaten Taken   Add dev Add dev   Cancel Add dev   Choose<br>a device catagory Choose<br>a device catagory   Choose<br>a device catagory Choose<br>a device catagory   Choose<br>a device catagory Choose<br>a device catagory   Choose<br>a device catagory Choose<br>a device catagory   Choose<br>a device catagory Choose<br>a device catagory   Choose<br>a device catagory Choose<br>a device catagory   Choose<br>a device catagory Choose<br>a device catagory                  | Winkel     Instellingen       * 92%     >       ice     >       >     >       >     >       >     >                                           | choose your<br>system | Image: Image: | * 92%                    |
| Apparaten E   Apparaten Taken   LKPN NL   09:15   Cancel Add dev   Cancel Add dev   Choose<br>a device catagory Add dev   Choose<br>a device catagory Add dev   Choose<br>a device catagory Add dev   Choose<br>a device catagory Add dev   Choose<br>a device catagory Add dev   Choose<br>a device catagory Add dev   Choose<br>a device catagory Add dev   Choose<br>a device catagory Add dev   Choose<br>a device catagory Add dev                                                                 | Instellingen       * 92%       ice       >       >       >       >       >       >       >       >       >                                    | choose your<br>system | IKPN NL<                                                                                                    | * 92%                    |

## PUT YOUR SHUTTLE MOTOR OR BCS/ATLANTIS MOTOR IN LEARNING MODE:

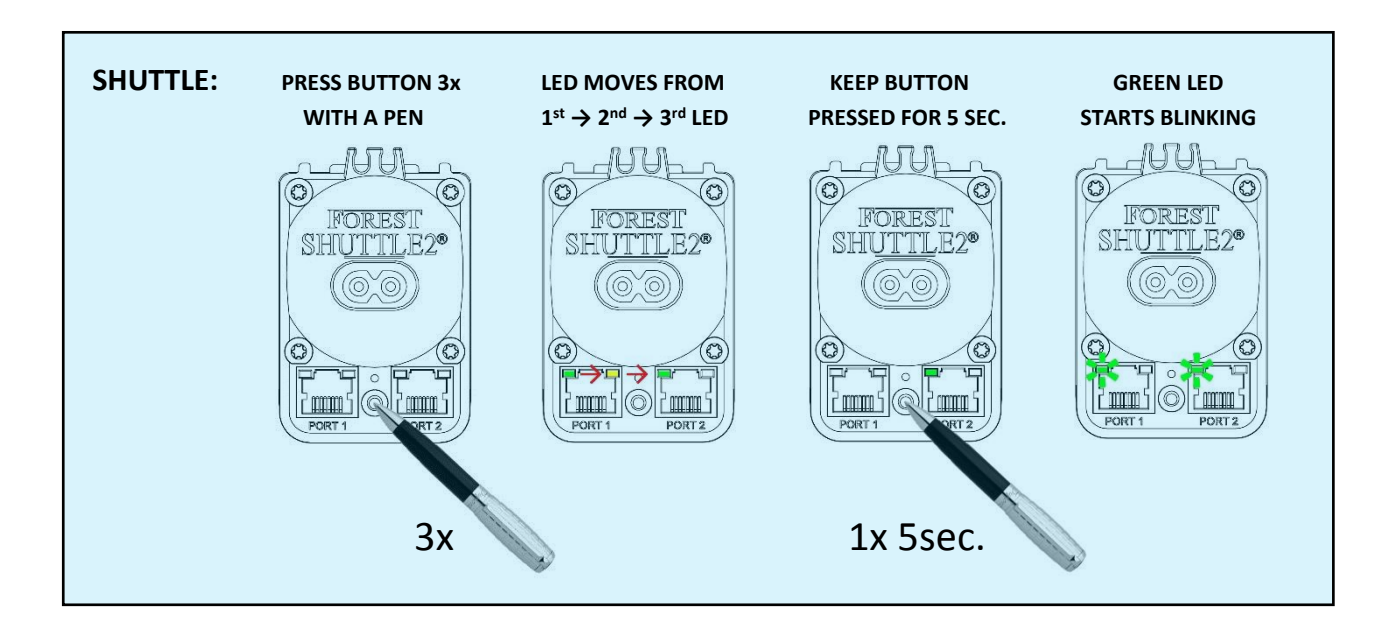

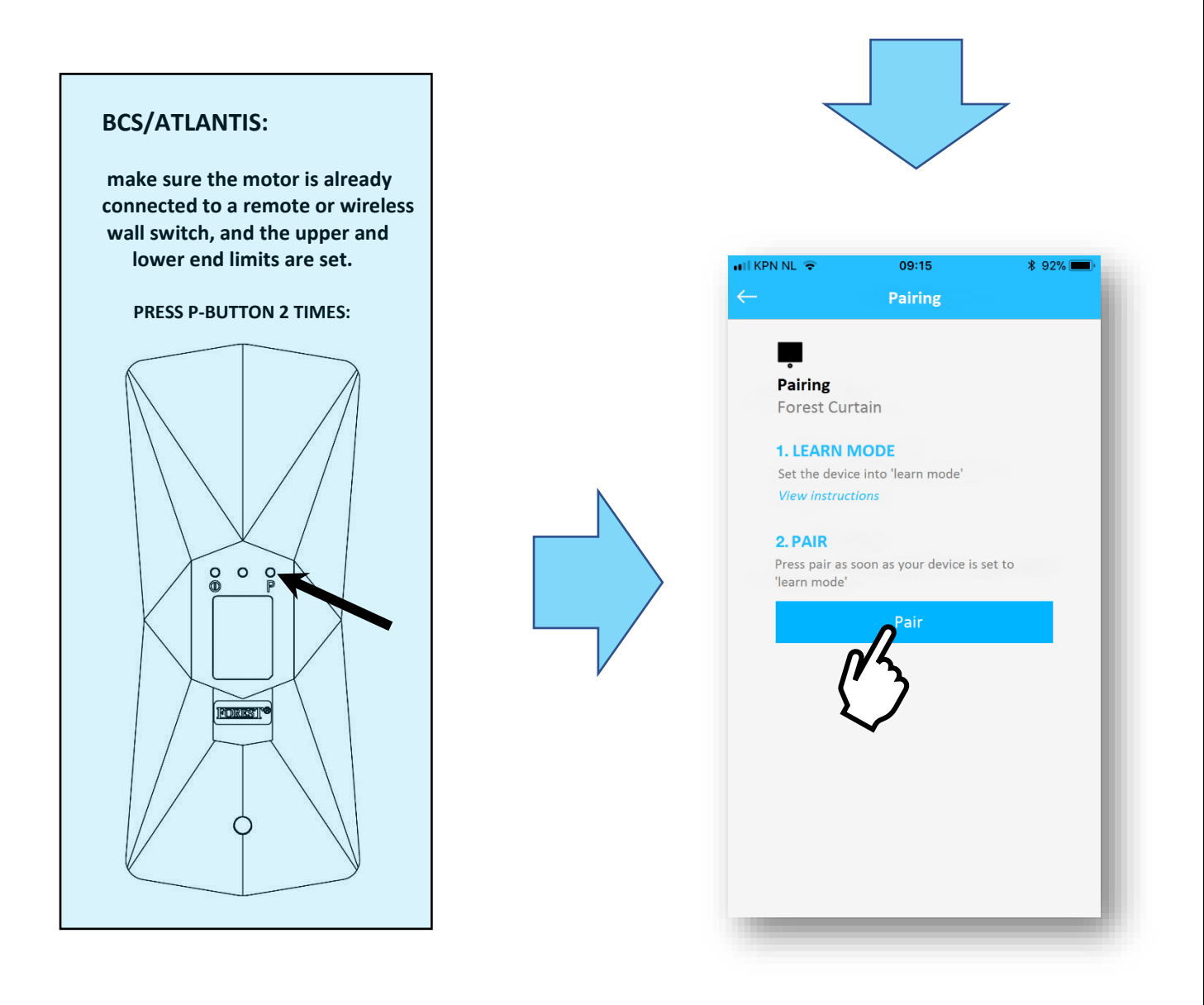

#### you can test the motor and continue

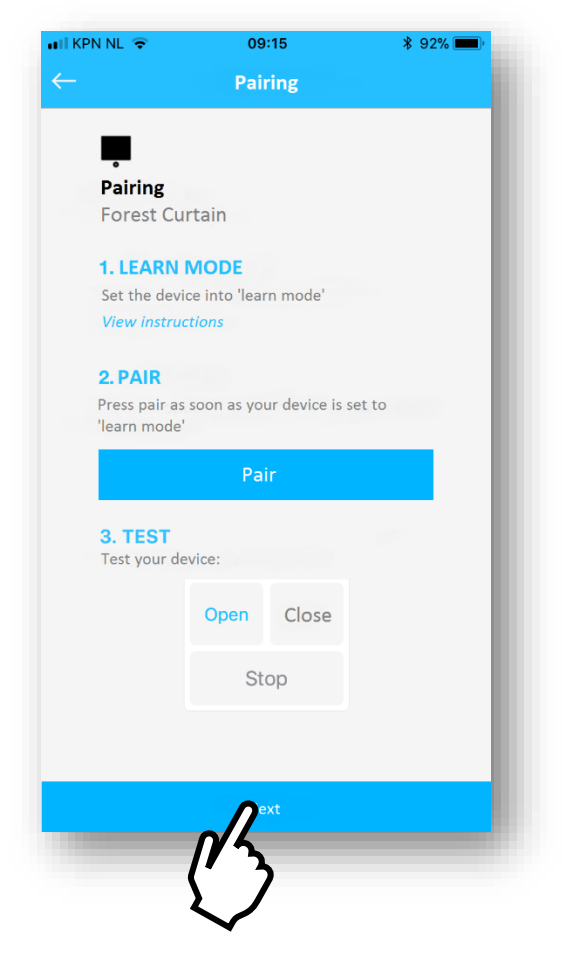

#### give the system a name

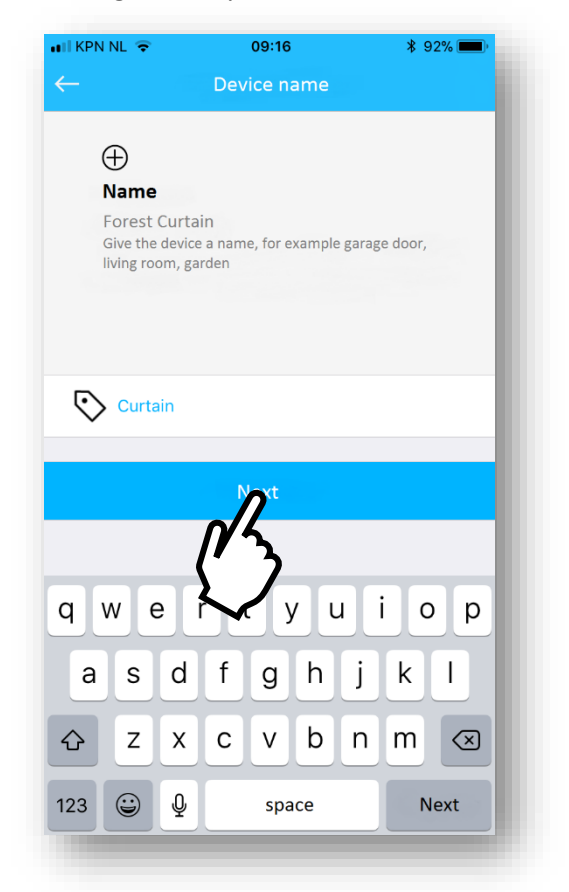

ready

# 

select an icon

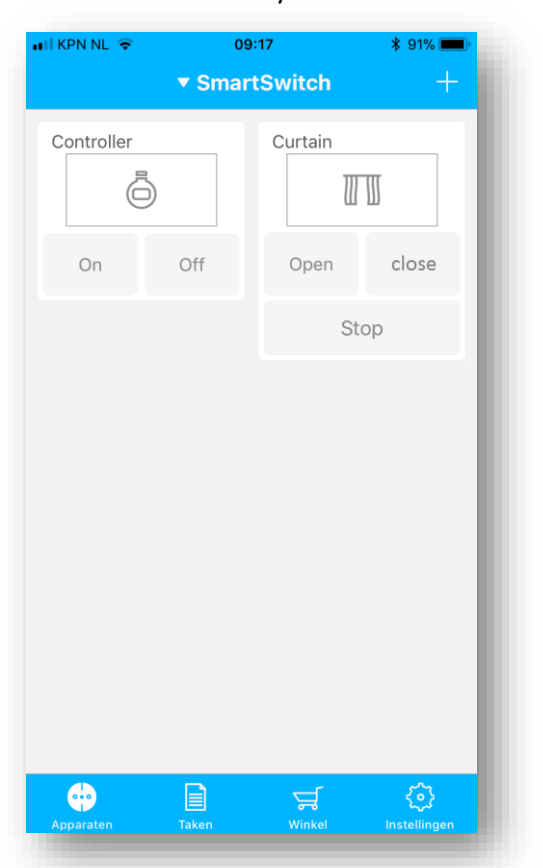

## PUT YOUR **BS-MOTOR** IN LEARNING MODE:

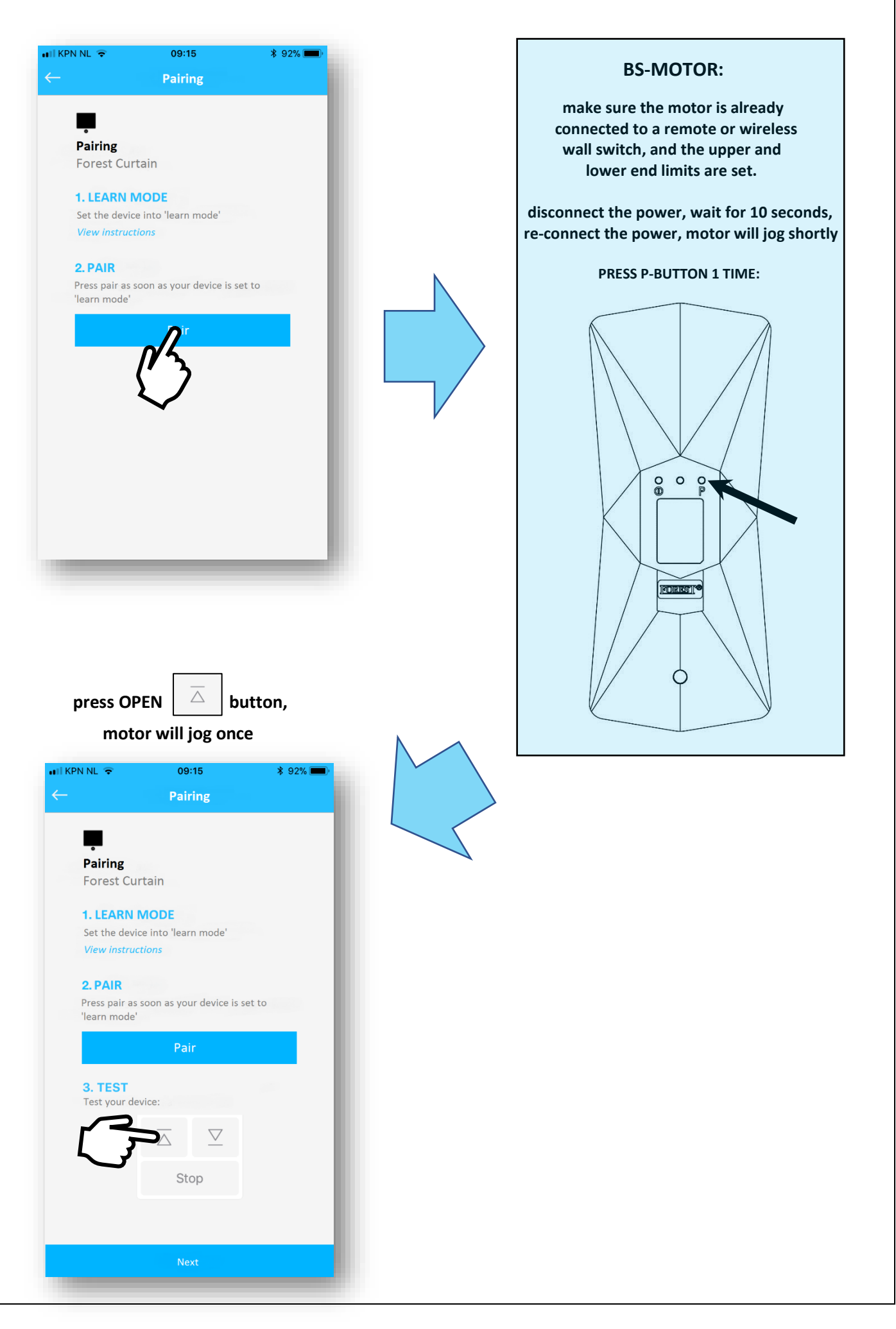

#### you can test the motor and continue

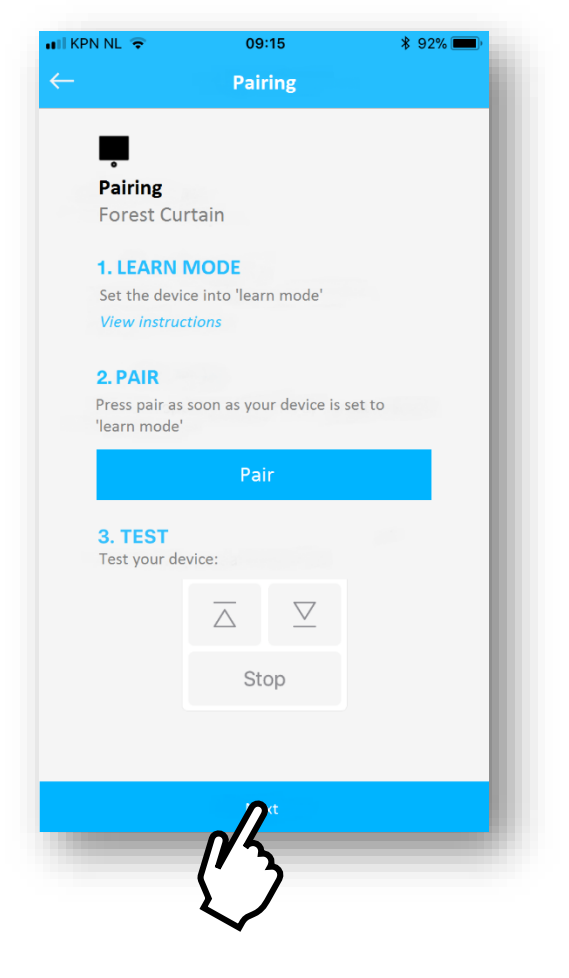

#### give the system a name

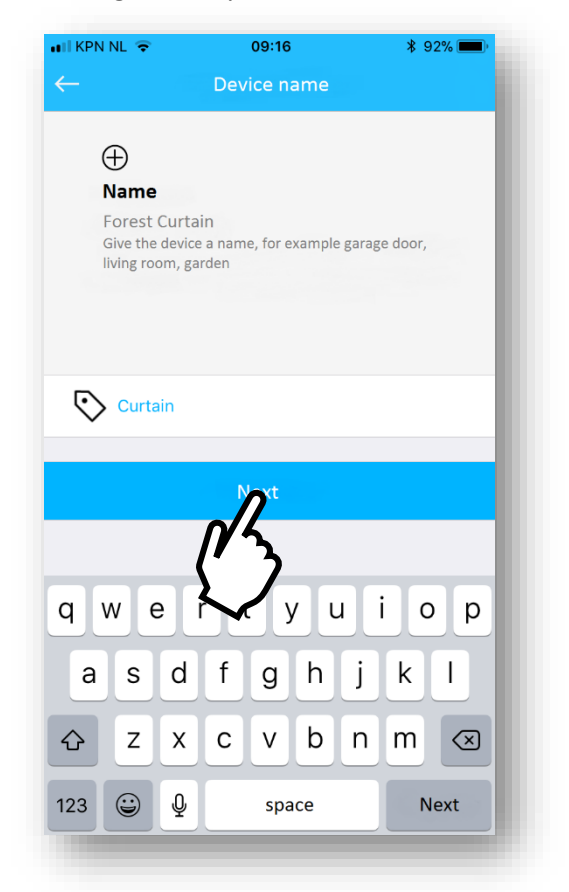

ready

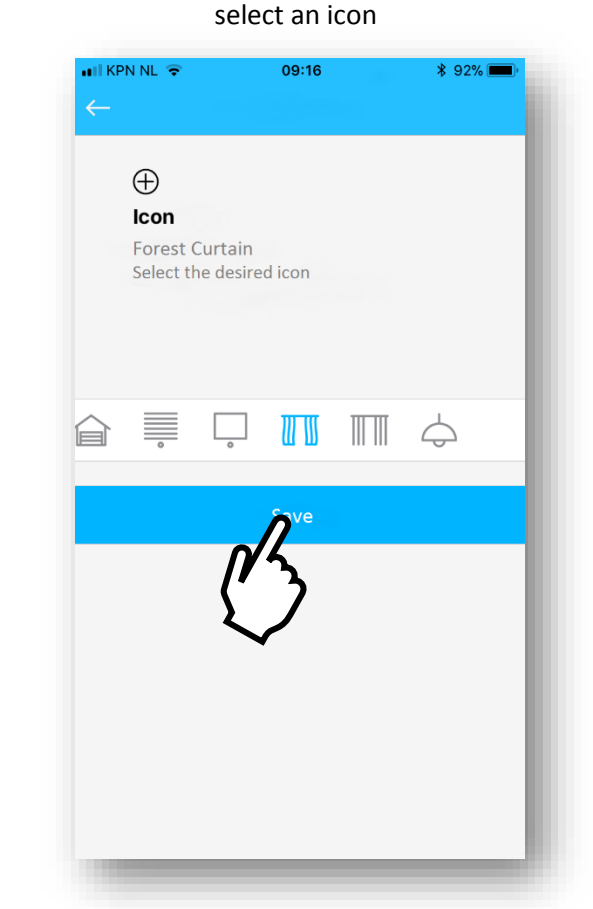

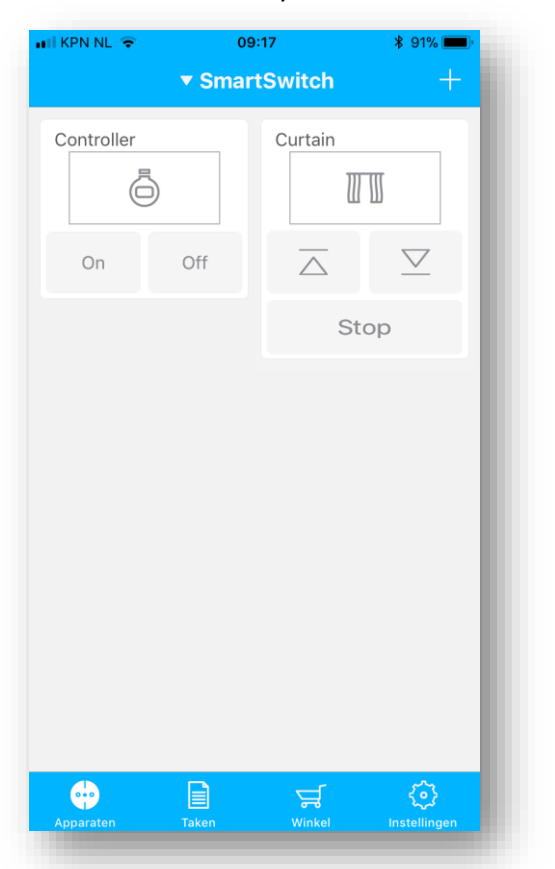